#### Uputa za elektroničko potpisivanje PDF dokumenata korištenjem alata Adobe Acrobat Reader

U sljedećem nizu koraka prikazan je proces elektroničkog potpisivanja PDF dokumenata korištenjem alata Adobe Acrobat Reader.

1. Otvorite dokument koji želite potpisati u alatu Adobe Acrobat Reader

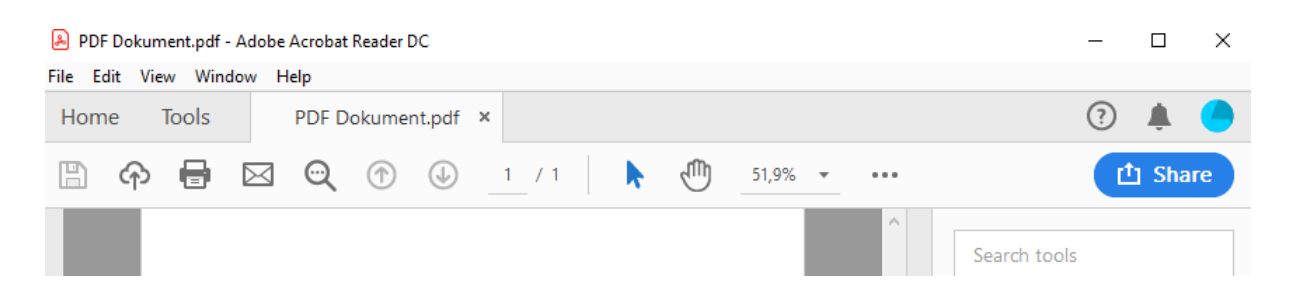

2. Odaberite na gornjem izborniku "Tools ", zatim odaberite "Certificates " i na kraju opciju "Digitally Sign ".

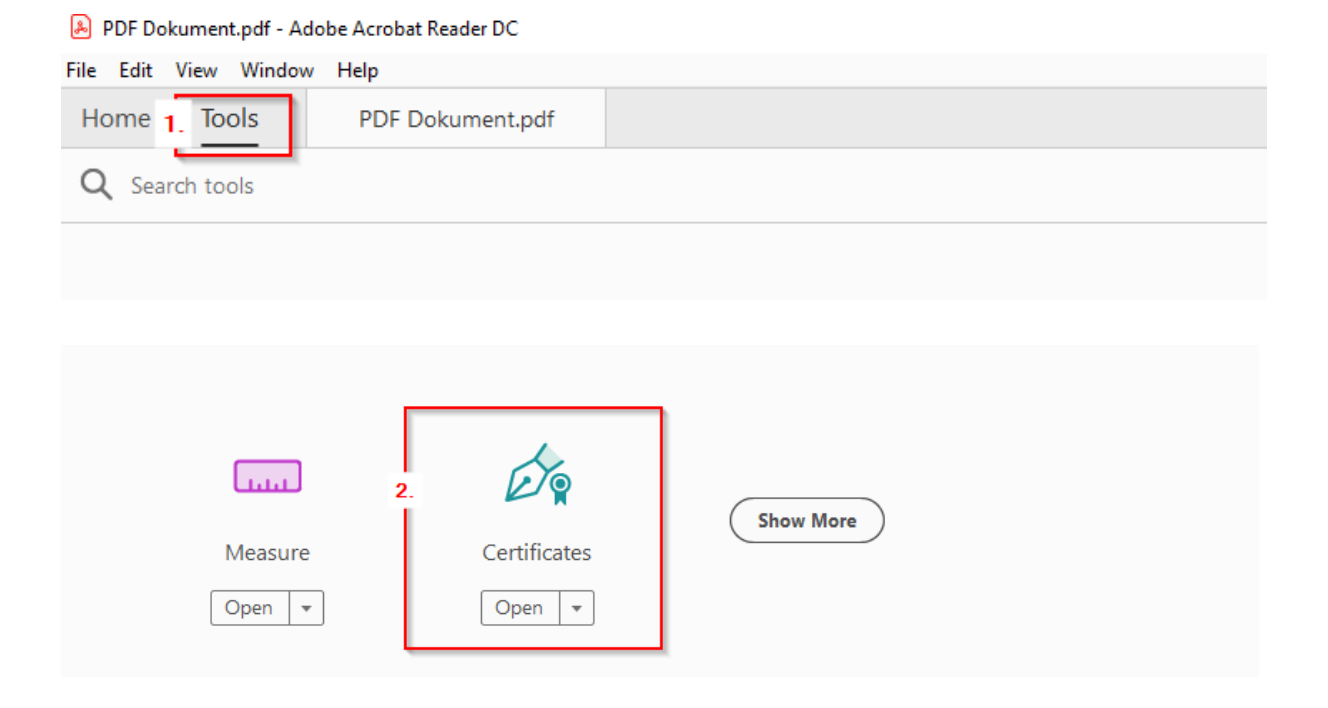

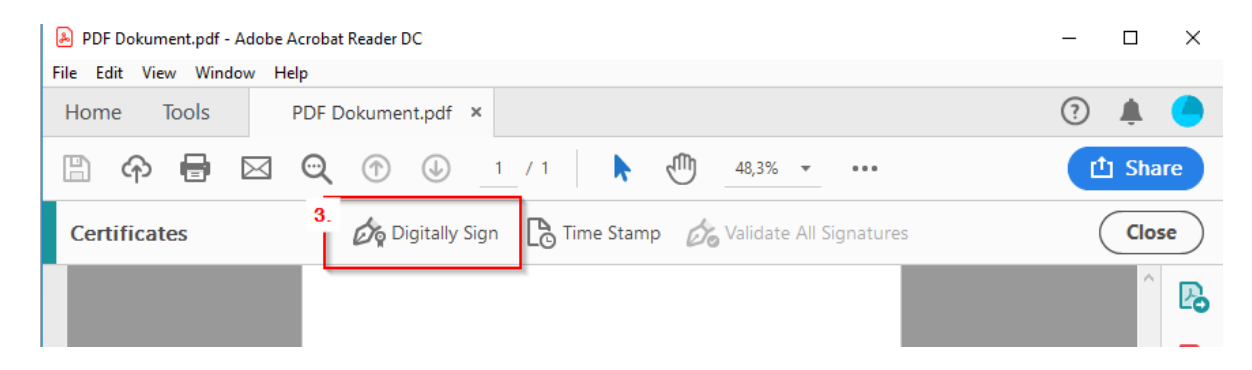

3. Nakon poruke na slici označite mjesto potpisa.

| Acrobat Reader                                            |                                                                             |                                                                                                |   |
|-----------------------------------------------------------|-----------------------------------------------------------------------------|------------------------------------------------------------------------------------------------|---|
| Using your mous<br>signature to appe<br>taken to the next | e, click and drag to dr<br>ar. Once you finish dr<br>step of the signing pr | raw the area where you would like the<br>lragging out the desired area, you will be<br>rocess. |   |
| Do not show this mes                                      | age again                                                                   |                                                                                                |   |
|                                                           |                                                                             |                                                                                                |   |
|                                                           |                                                                             |                                                                                                | Π |
| Molimo potpišite ovdje<br>Please sian here                | Potpis                                                                      |                                                                                                |   |
|                                                           |                                                                             |                                                                                                | 2 |

4. Nakon prethodne akcije pojavit će se izbornik za odabir certifikata. Iz ponuđenog odaberite kvalificirani certifikat za e-potpis. Detalje o certifikatu možete vidjeti na "View Details". Nakon odabira certifikata odaberite "Continue".

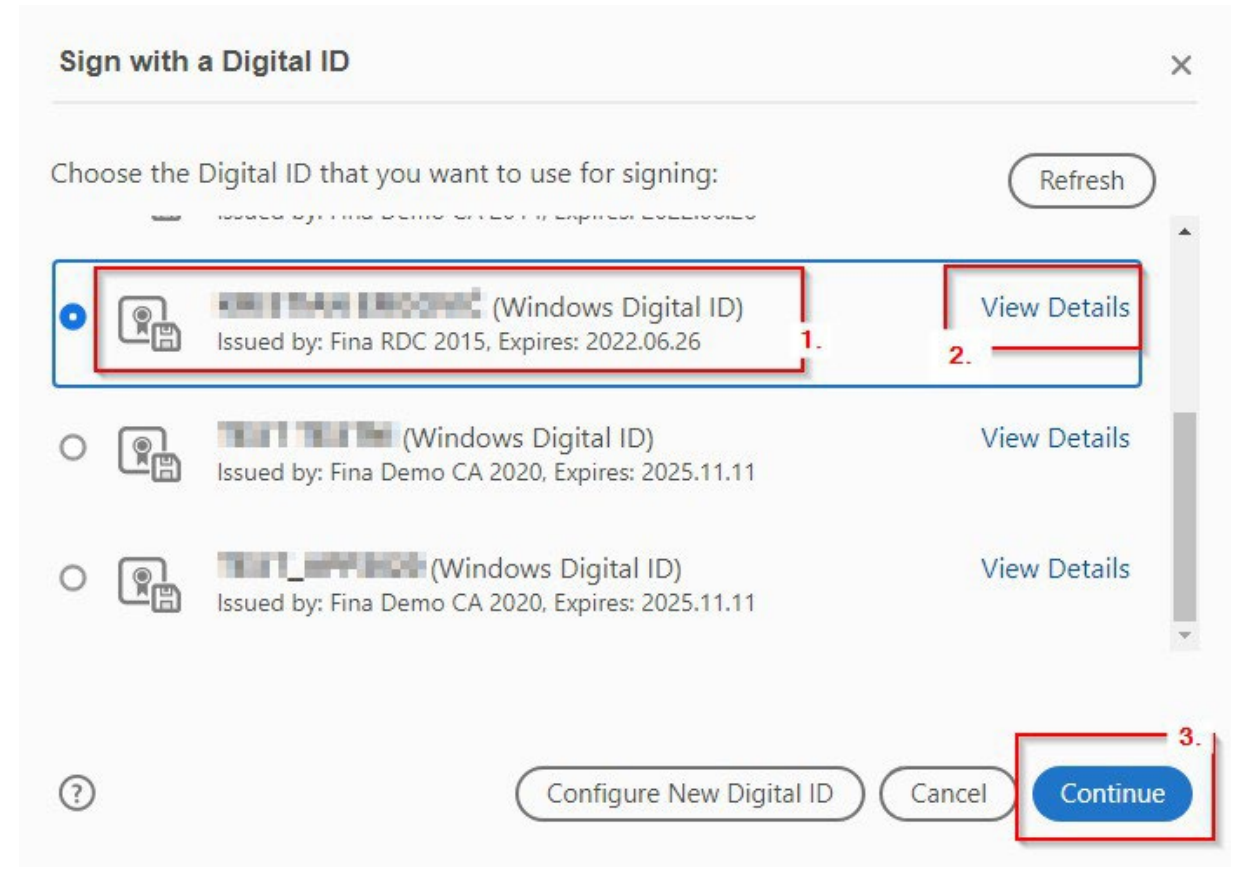

5. Sljedeći ekran prikazuje konačni izgled vašeg potpisa. Nastavite odabirom "Sign".

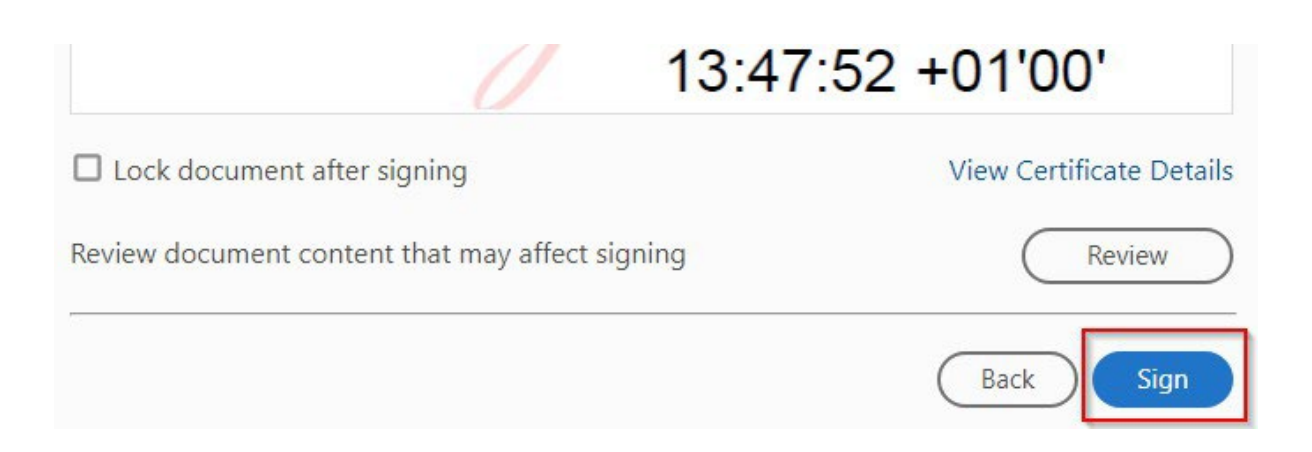

6. Aplikacija će vas u ovom koraku zatražiti da odaberete lokaciju na računalu te spremite novi dokument koji je elektronički potpisan.

| 👻 📃 This PC                   |                          |                                      |  |             |
|-------------------------------|--------------------------|--------------------------------------|--|-------------|
| > 🧊 3D Objects<br>> 💻 Desktop | U                        | Devices and drives (3) Overstand (3) |  |             |
| File name:                    | Elektronički potpisani d | <br>~                                |  |             |
| Save as type:                 | Adobe PDF Files (*.pdf)  |                                      |  | ~           |
| ∧ Hide Folders                |                          |                                      |  | Save Cancel |

7. Prilikom spremanja potrebno je upisati PIN.

| Windows S                       | ×   |        |  |  |  |  |
|---------------------------------|-----|--------|--|--|--|--|
| Smart                           |     |        |  |  |  |  |
| Please enter your PIN.          |     |        |  |  |  |  |
| E                               | PIN |        |  |  |  |  |
| Click here for more information |     |        |  |  |  |  |
| _                               |     |        |  |  |  |  |
|                                 | OK  | Cancel |  |  |  |  |

8. Dokument je na kraju uspješno elektronički potpisan.

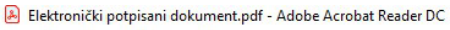

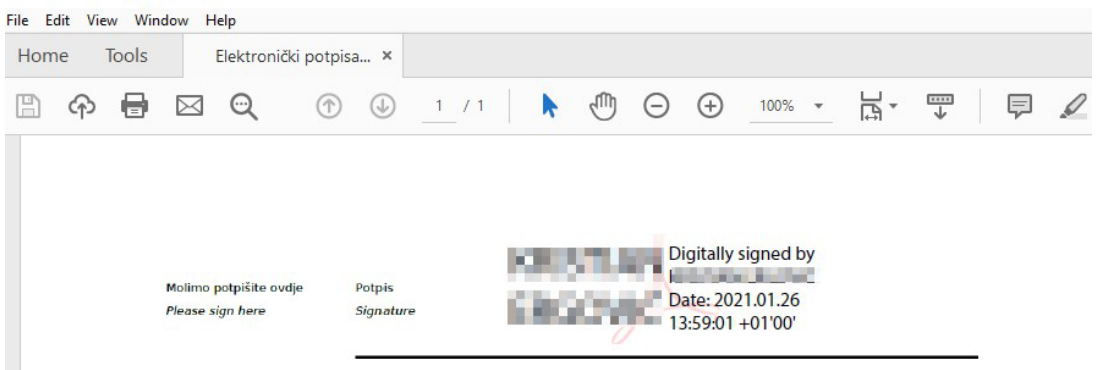